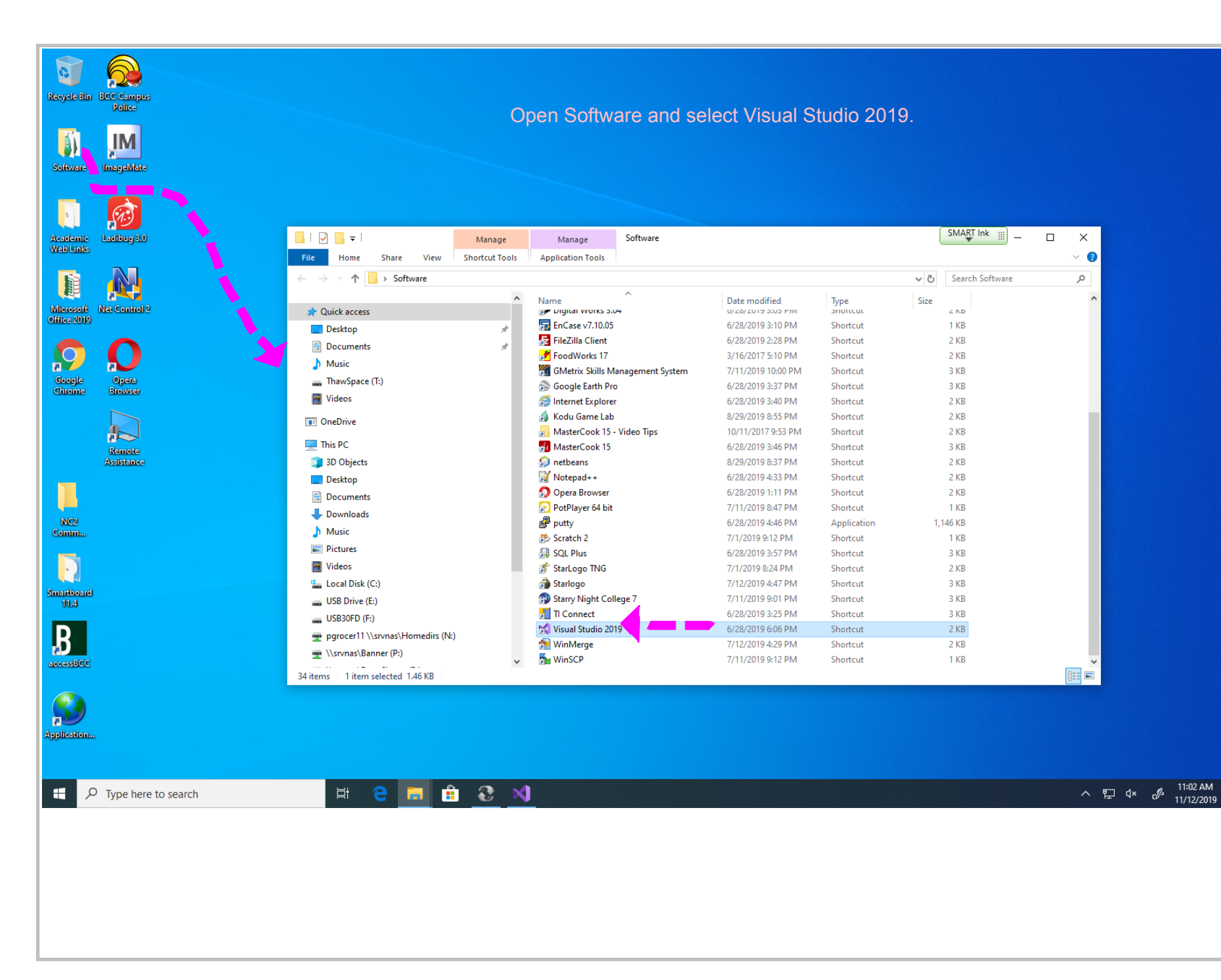

Title: Nov 12-11:02 AM (1 of 25)

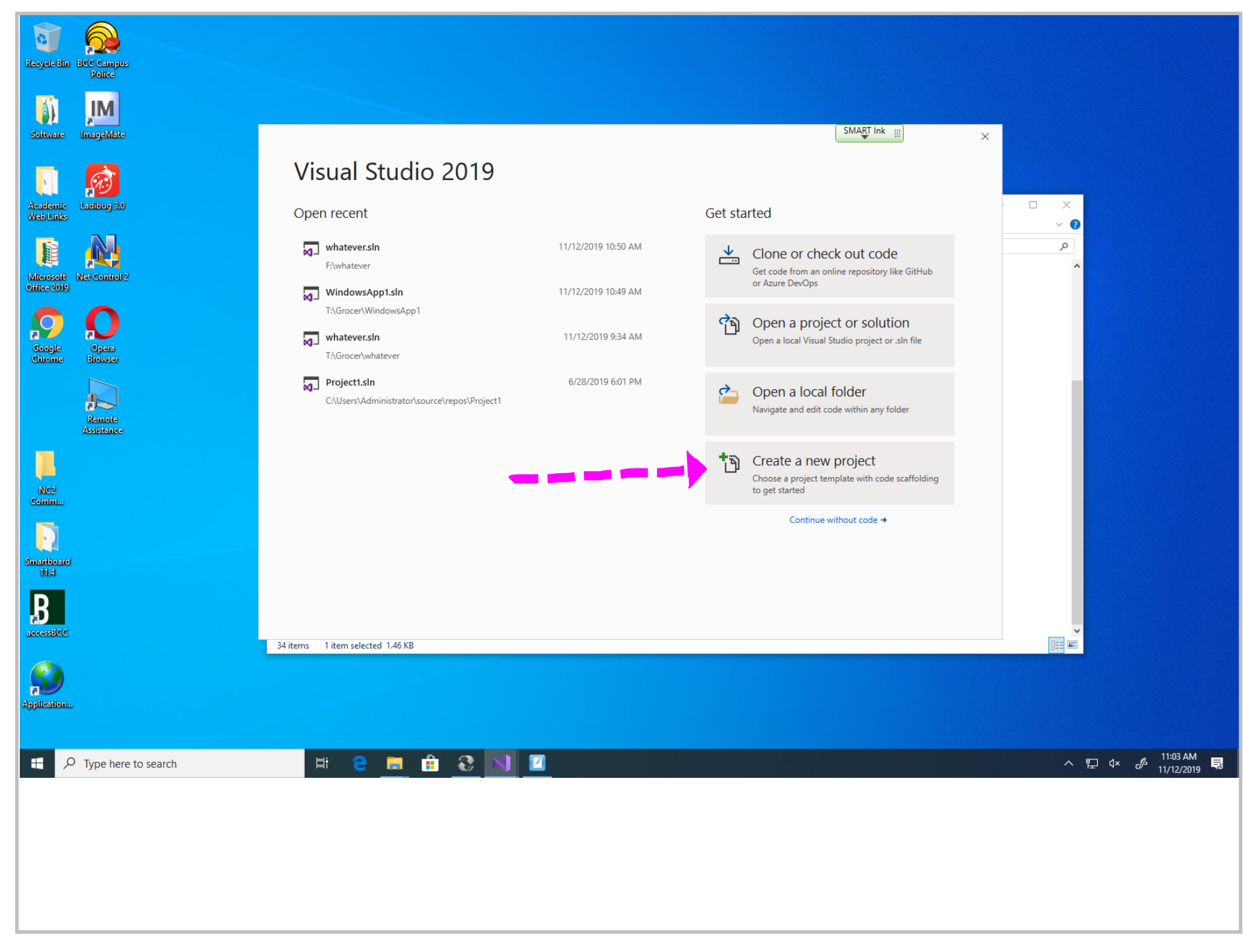

Title: Nov 12-11:03 AM (2 of 25)

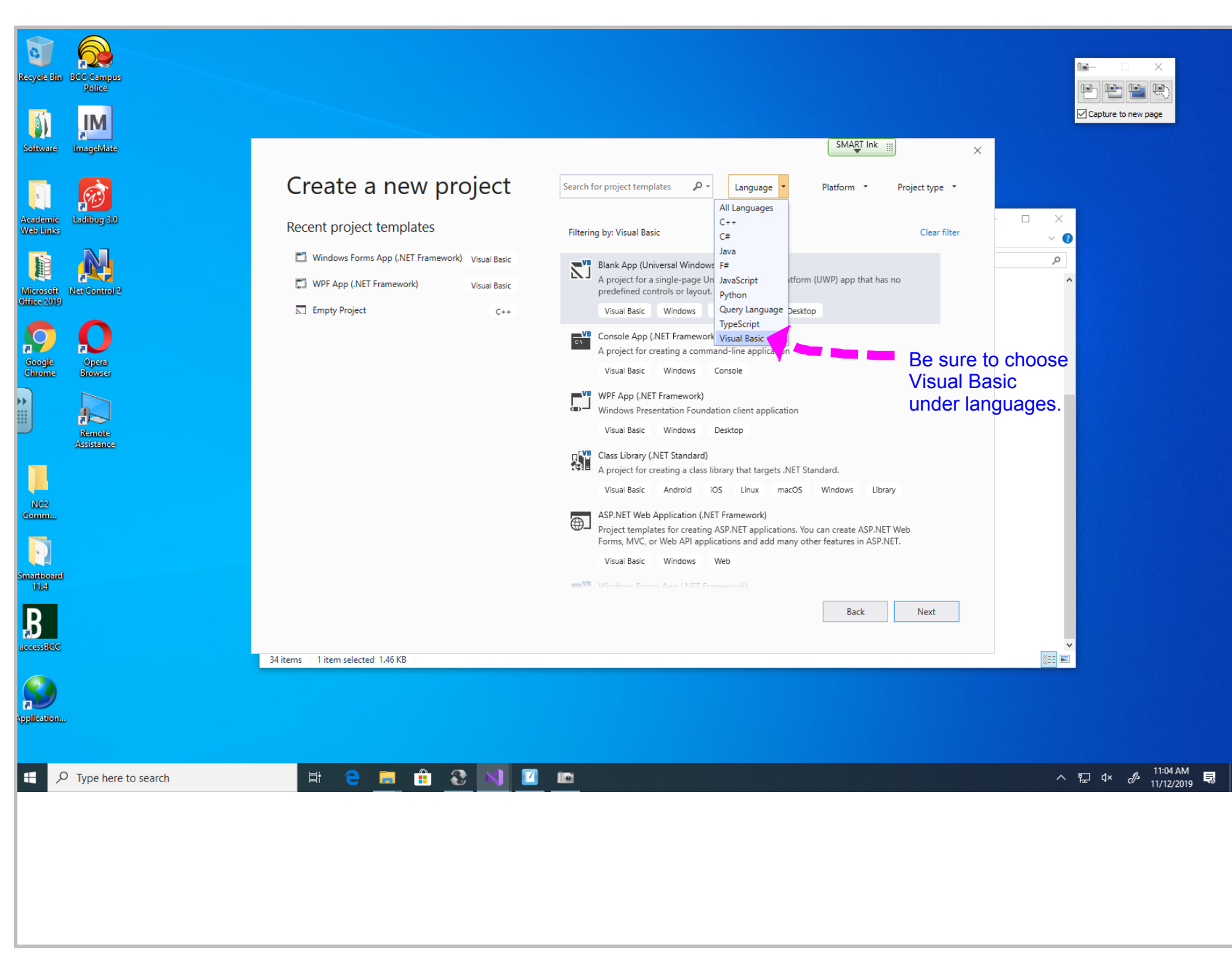

Title: Nov 12-11:04 AM (3 of 25)

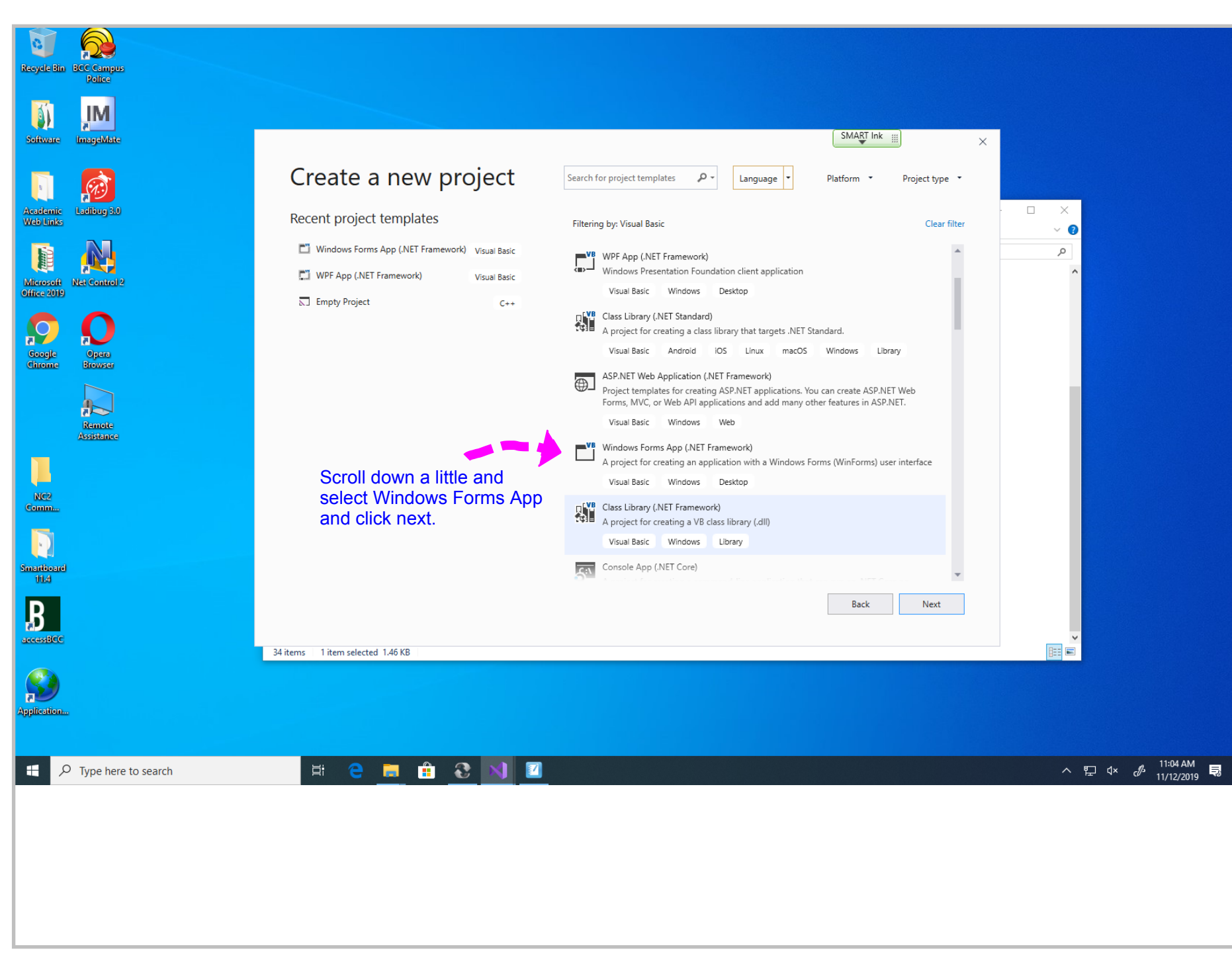

Title: Nov 12-11:04 AM (4 of 25)

| Recycle Bin BCC Campus<br>Police                                                                                                    |                                                                                                    |                                                                                                    |                                |
|----------------------------------------------------------------------------------------------------|----------------------------------------------------------------------------------------------------|----------------------------------------------------------------------------------------------------|--------------------------------|
| Software InnegeMete                                                                                                    |                                                                                                    | SMART Ink                                                                                                    |                                |
| Accidentic   Accidentic   Accidentic <td>Configure your new project<br/>Windows Forms App (.NET Framework) Visual Basic Windows Desktop<br/>Project name<br/>first<br/>Location<br/>FA<br/>Solution name<br/>Project in the same directory<br/>First<br/>Inst<br/>Inst<br/>Inst<br/>Inst Inst<br/>Inst Inst<br/>Inst Inst Inst Inst Inst Inst Inst Inst</td> <td>Give your project a<br/>name and browse<br/>to find where you want<br/>to store it. You only want<br/>to fill in Project name and<br/>location.<br/>I called the project name<br/>first and stored it in the<br/>root of the F drive.</td> <td></td> | Configure your new project<br>Windows Forms App (.NET Framework) Visual Basic Windows Desktop<br>Project name<br>first<br>Location<br>FA<br>Solution name<br>Project in the same directory<br>First<br>Inst<br>Inst<br>Inst<br>Inst Inst<br>Inst Inst<br>Inst Inst Inst Inst Inst Inst Inst Inst | Give your project a<br>name and browse<br>to find where you want<br>to store it. You only want<br>to fill in Project name and<br>location.<br>I called the project name<br>first and stored it in the<br>root of the F drive. |                                |
| Smantboard<br>Tild<br>B<br>accessBCC<br>Application                                                                                                    | 34 items 1 item selected 1.46 KB                                                                                                    | Back Create                                                                                                    |                                |
| Type here to search                                                                                                    | H; C 📕 🛱 🕃 <b>N</b>                                                                                                    |                                                                                                    | へ 記 ଏ× & <sup>11:05 AM</sup> 見 |

Title: Nov 12-11:05 AM (5 of 25)

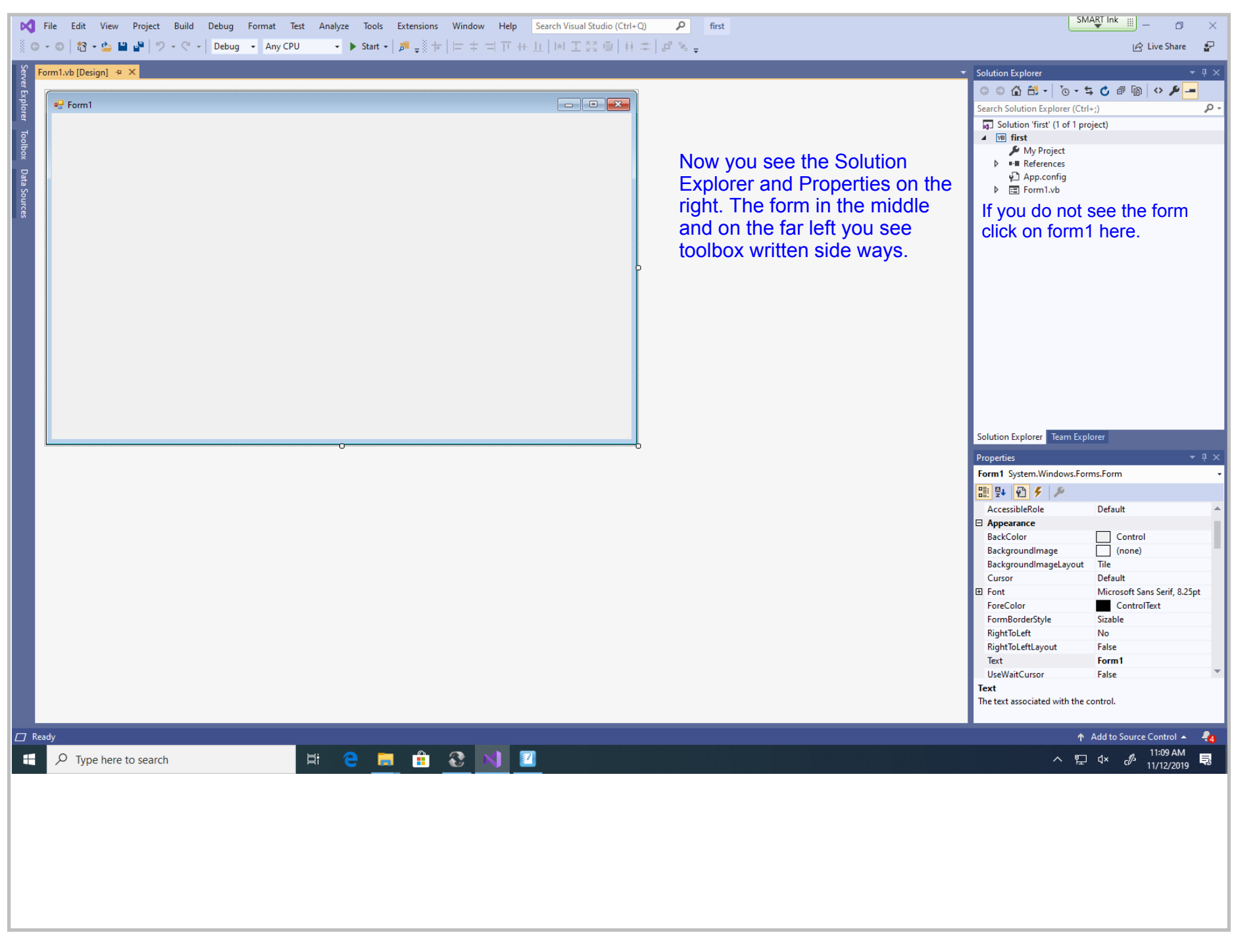

Title: Nov 12-11:09 AM (6 of 25)

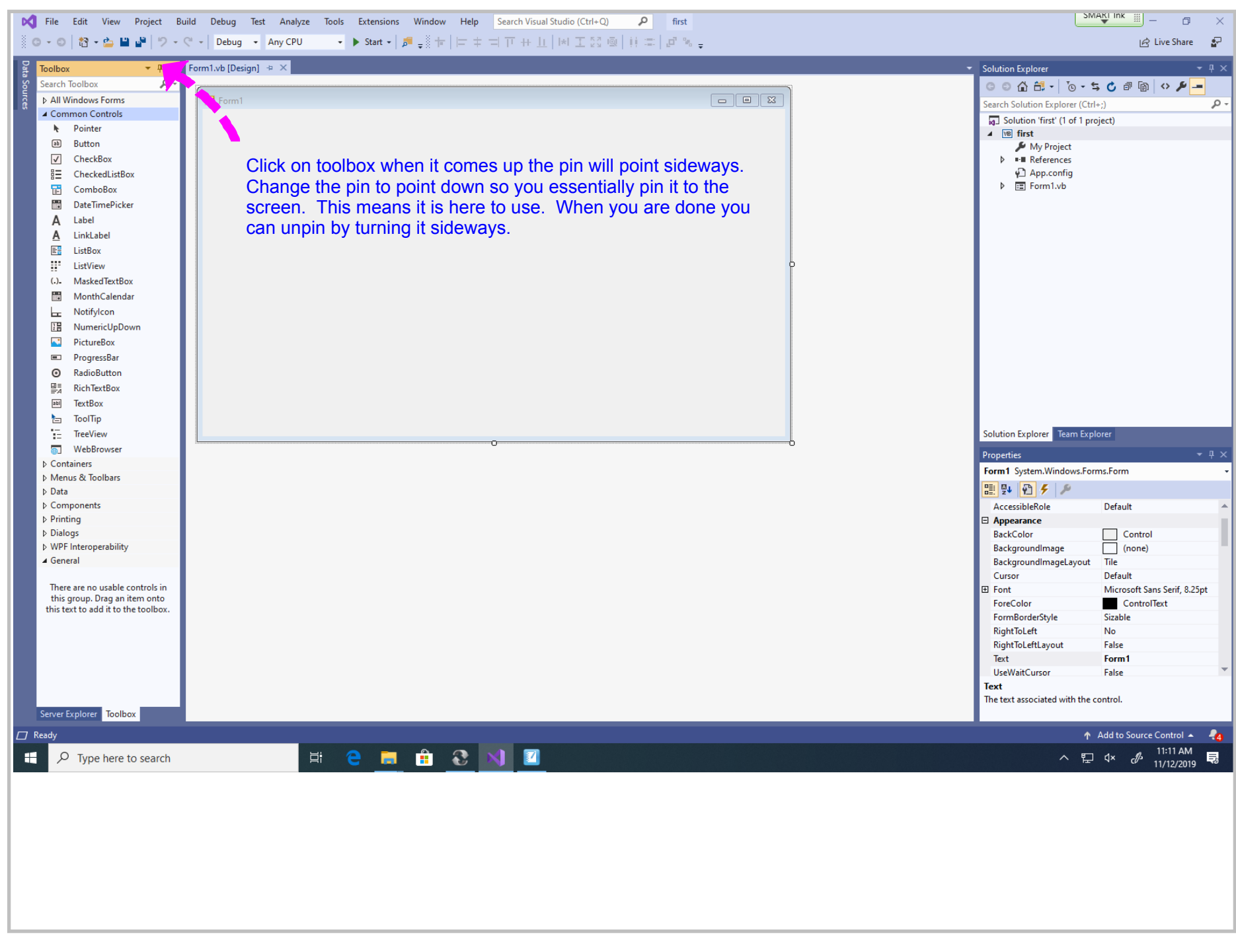

Title: Nov 12-11:11 AM (7 of 25)

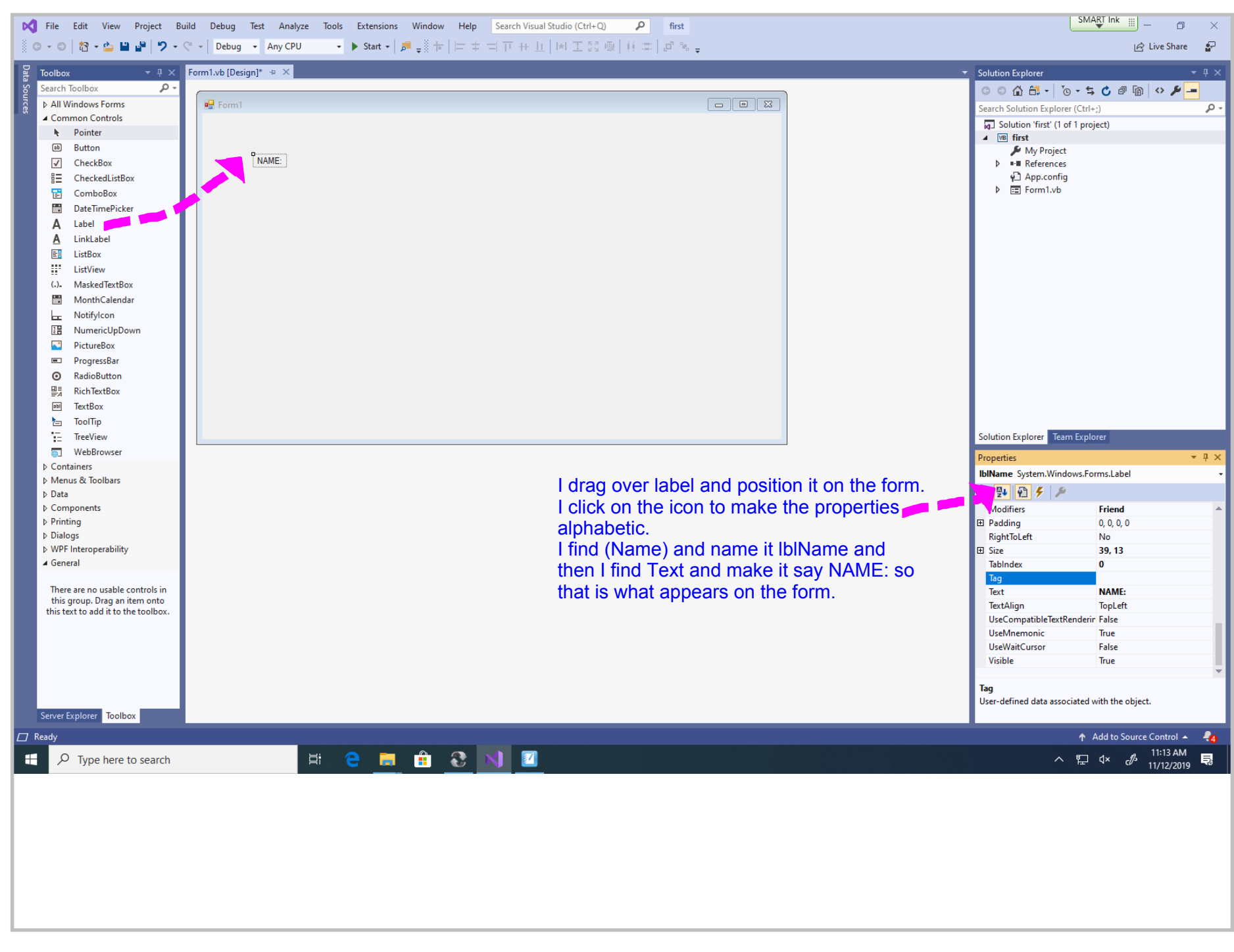

Title: Nov 12-11:13 AM (8 of 25)

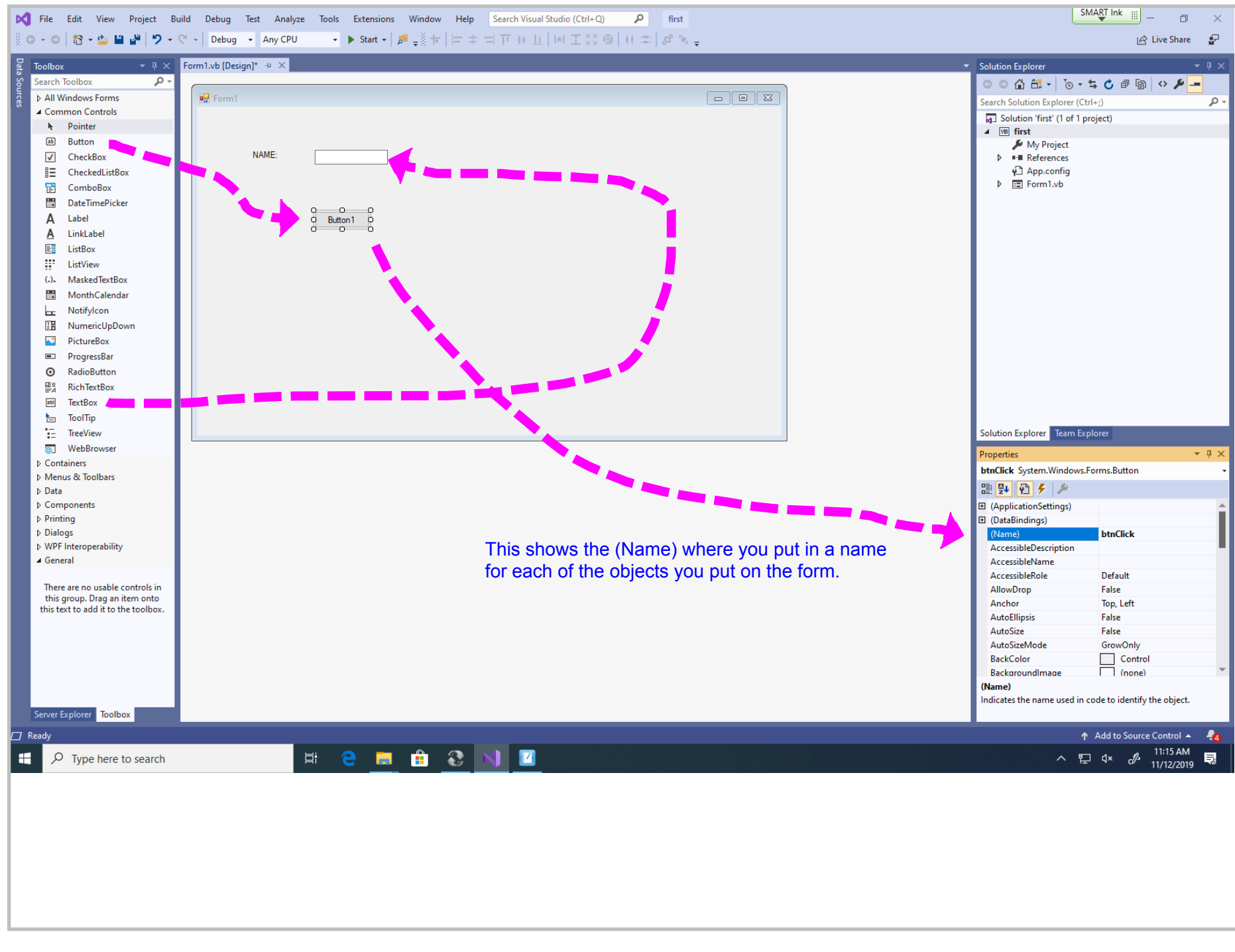

Title: Nov 12-11:15 AM (9 of 25)

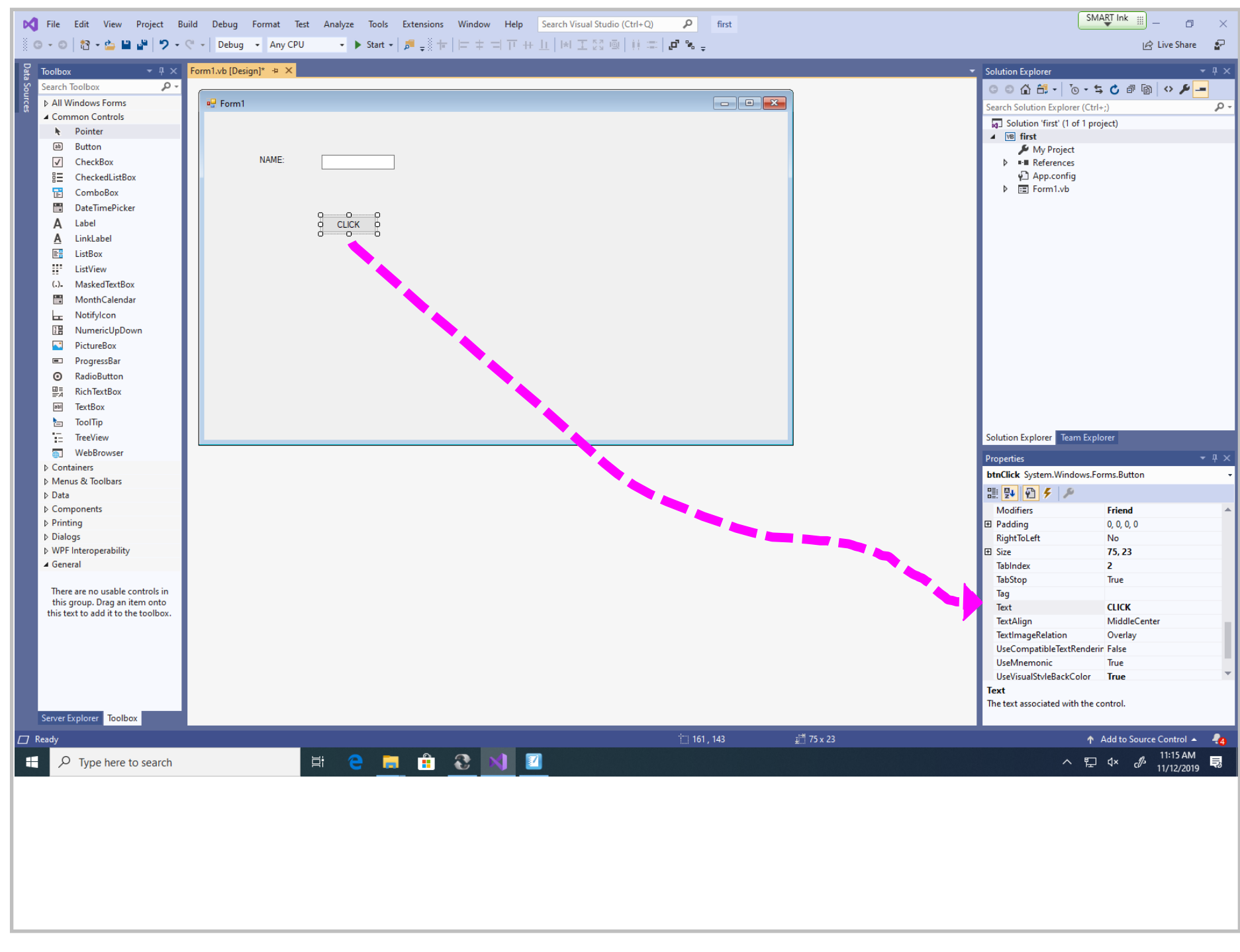

Title: Nov 12-11:15 AM (10 of 25)

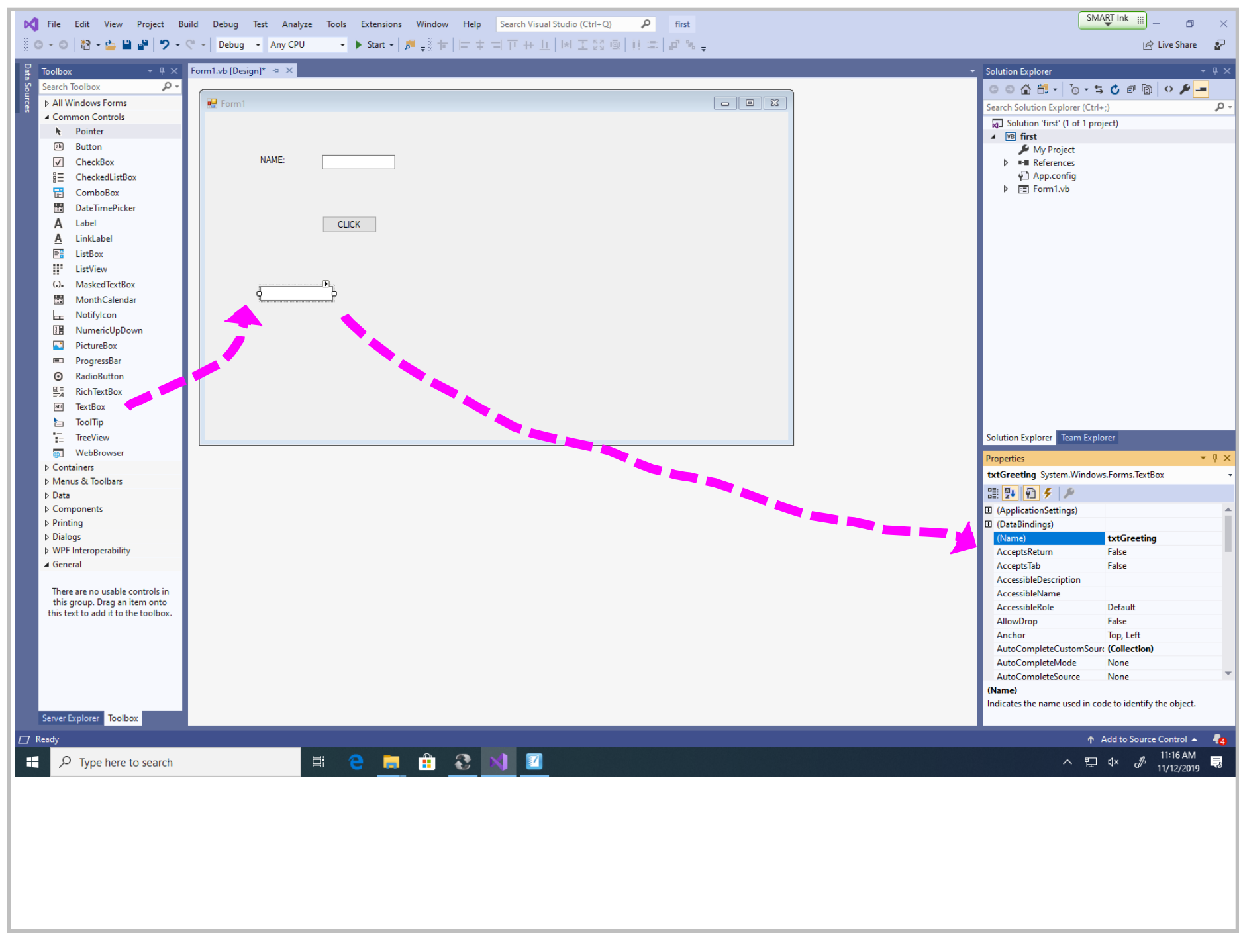

Title: Nov 12-11:16 AM (11 of 25)

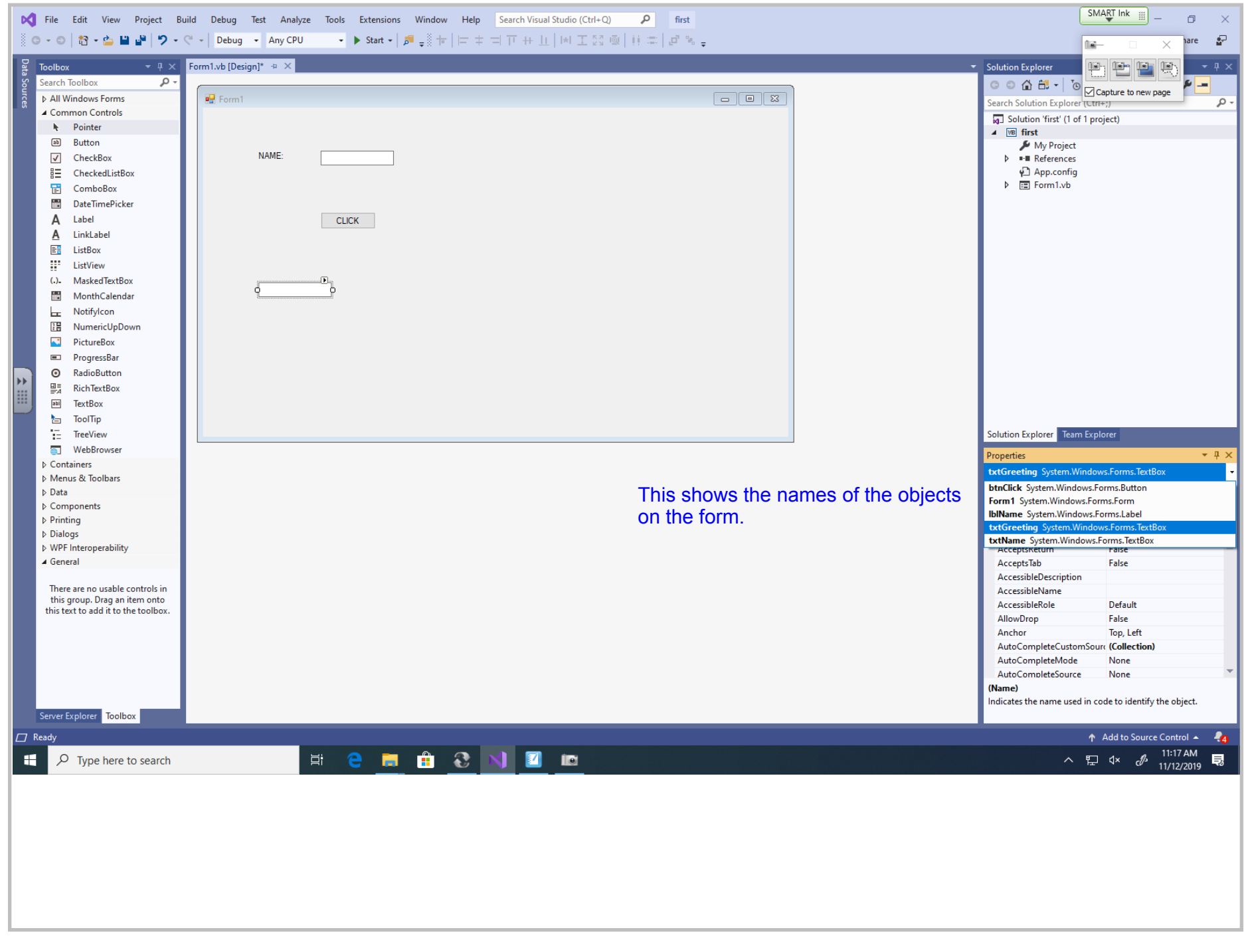

Title: Nov 12-11:17 AM (12 of 25)

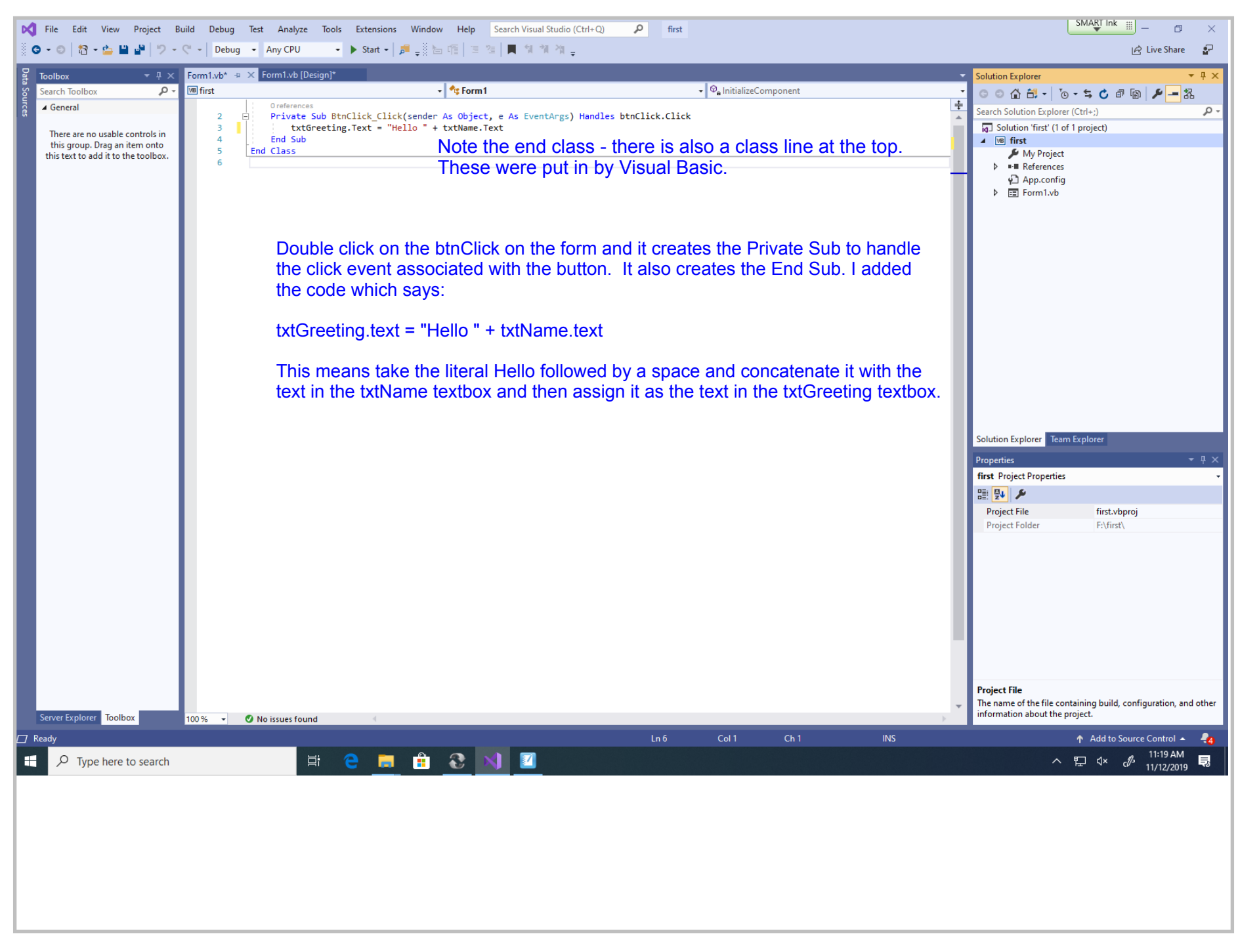

Title: Nov 12-11:19 AM (13 of 25)

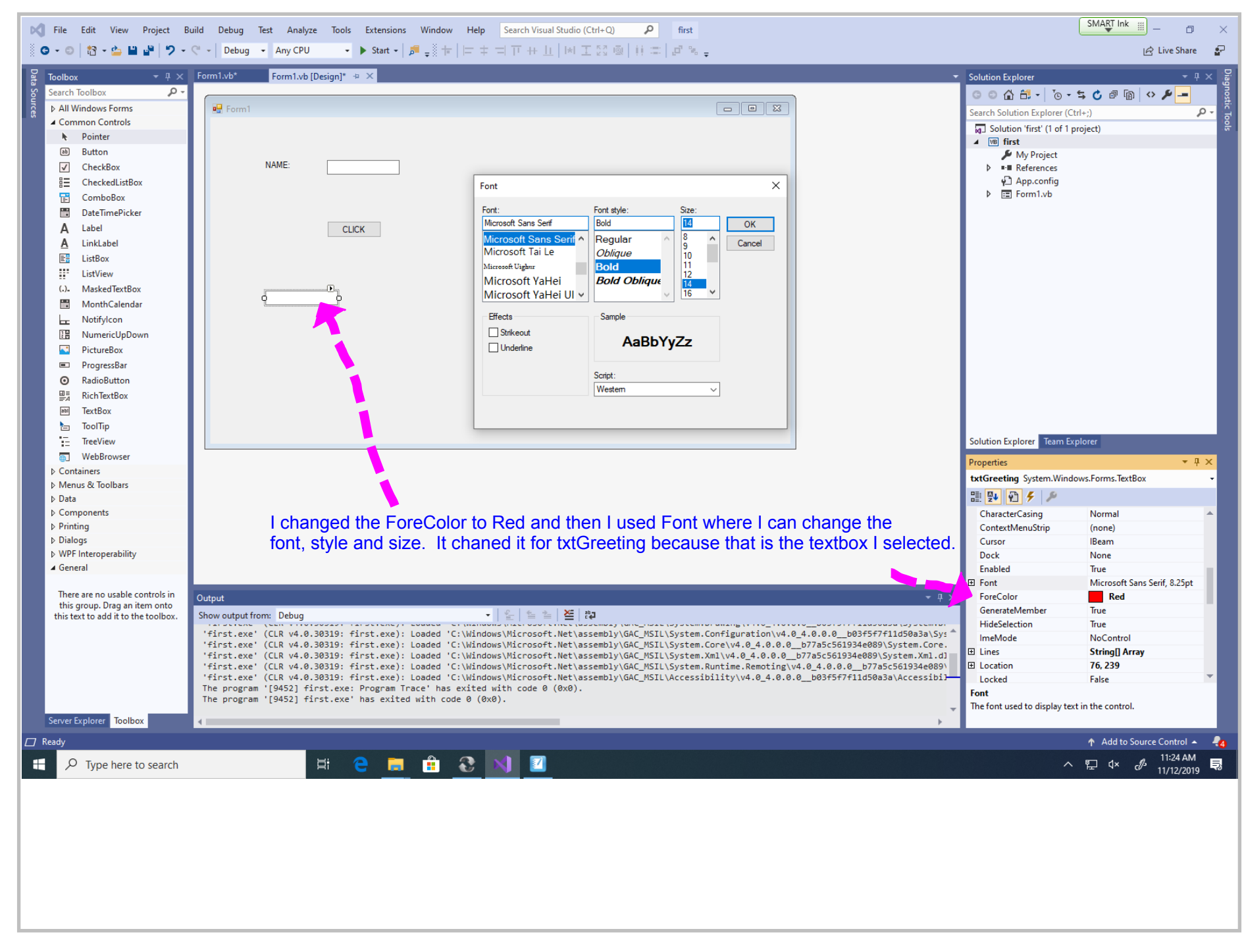

Title: Nov 12-11:24 AM (14 of 25)

| itemic Ladibug 3.0                        | - I 🖉 🗖 🖛 I                                                                         | Manage       | Manage Software            |                     |          |      | SMART Ink       |     |
|-------------------------------------------|-------------------------------------------------------------------------------------|--------------|----------------------------|---------------------|----------|------|-----------------|-----|
|                                           | File Home Share View Sho                                                            | ortcut Tools | Application Tools          | REPEAT              |          |      |                 | ~ 🕐 |
|                                           | $\leftarrow$ $\rightarrow$ $\checkmark$ $\uparrow$ $\square$ $\Rightarrow$ Software |              |                            |                     |          | ~ Ū  | Search Software | م   |
|                                           |                                                                                     | ^            | Name                       | Date modified       | Туре     | Size |                 | ▲   |
| soft Net Control 2                        | 🖈 Quick access                                                                      |              |                            | 0/20/2019 5:05 PIVI | SHORECUL |      | 2 ND            |     |
|                                           | Desktop                                                                             | *            | EnCase v7.10.05            | 6/28/2019 3:10 PM   | Shortcut |      | 1 KB            |     |
|                                           | Documents                                                                           | *            | FileZilla Client           | 6/28/2019 2:28 PM   | Shortcut |      | 2 KB            |     |
|                                           | 👌 Music                                                                             |              | 💽 FOODWORKS 17             | 3/10/2017 5:10 PM   | Shortcut |      | 2 KB            |     |
| Opera                                     | 👝 ThawSpace (T:)                                                                    |              | Google Earth Pro           | 6/28/2019 3:37 PM   | Shortcut |      | 3 KB            |     |
| e Browser                                 | Videos                                                                              |              | A Internet Explorer        | 6/28/2019 3:40 PM   | Shortcut |      | 2 KB            |     |
|                                           |                                                                                     |              | ,<br>約 Kodu Game Lab       | 8/29/2019 8:55 PM   | Shortcut |      | 2 KB            |     |
|                                           | - OneDrive                                                                          |              | MasterCook 15 - Video Tips | 10/11/2017 9:53 PM  | Shortcut |      | 2 KB            |     |
| Remote                                    | This PC                                                                             |              | 🚮 MasterCook 15            | 6/28/2019 3:46 PM   | Shortcut |      | 3 KB            |     |
| Assistance                                | 🗊 3D Objects                                                                        |              | netbeans                   | 8/29/2019 8:37 PM   | Shortcut |      | 2 KB            |     |
|                                           | Desktop                                                                             |              | Notepad++                  | 6/28/2019 4:33 PM   | Shortcut |      | 2 KB            |     |
|                                           | Documents                                                                           |              | Dera Browser               | 6/28/2019 1:11 PM   | Shortcut |      | 2 KB            |     |
|                                           | Downloads                                                                           |              | PotPlayer 64 bit           | 7/11/2019 8:47 PM   | Shortcut | 1    | 1 KB            |     |
| ha an an an an an an an an an an an an an | 👌 Music                                                                             |              | Scratch 2                  | 7/1/2010 0-12 DM    | Shortcut | 1,   | 1 KB            |     |
|                                           | E Pictures                                                                          |              | SOL Plus                   | 6/28/2019 3:57 PM   | Shortcut |      | 3 KB            |     |
|                                           | 📑 Videos                                                                            |              | 💰 StarLogo TNG             | 7/1/2019 8:24 PM    | Shortcut |      | 2 KB            |     |
|                                           | 🏪 Local Disk (C:)                                                                   |              | 🍰 Starlogo                 | 7/12/2019 4:47 PM   | Shortcut |      | 3 KB            |     |
| oard<br>I                                 | 📟 USB Drive (E:)                                                                    |              | 🗊 Starry Night College 7   | 7/11/2019 9:01 PM   | Shortcut |      | 3 KB            |     |
|                                           | USB30FD (F:)                                                                        |              | 🞢 Tl Connect               | 6/28/2019 3:25 PM   | Shortcut |      | 3 KB            |     |
|                                           | 👳 pgrocer11 \\srvnas\Homedirs (N:)                                                  |              | Visual Studio 2019         | 6/28/2019 6:06 PM   | Shortcut |      | 2 KB            |     |
|                                           | \\srvnas\Banner (P:)                                                                |              | 🔁 WinMerge                 | 7/12/2019 4:29 PM   | Shortcut |      | 2 KB            |     |
| ICC                                       |                                                                                     | ~            | 📬 WinSCP                   | 7/11/2019 9:12 PM   | Shortcut |      | 1 KB            |     |
|                                           | 34 items 1 item selected 1.46 KB                                                    |              |                            |                     |          |      |                 |     |

Title: Nov 12-11:32 AM (15 of 25)

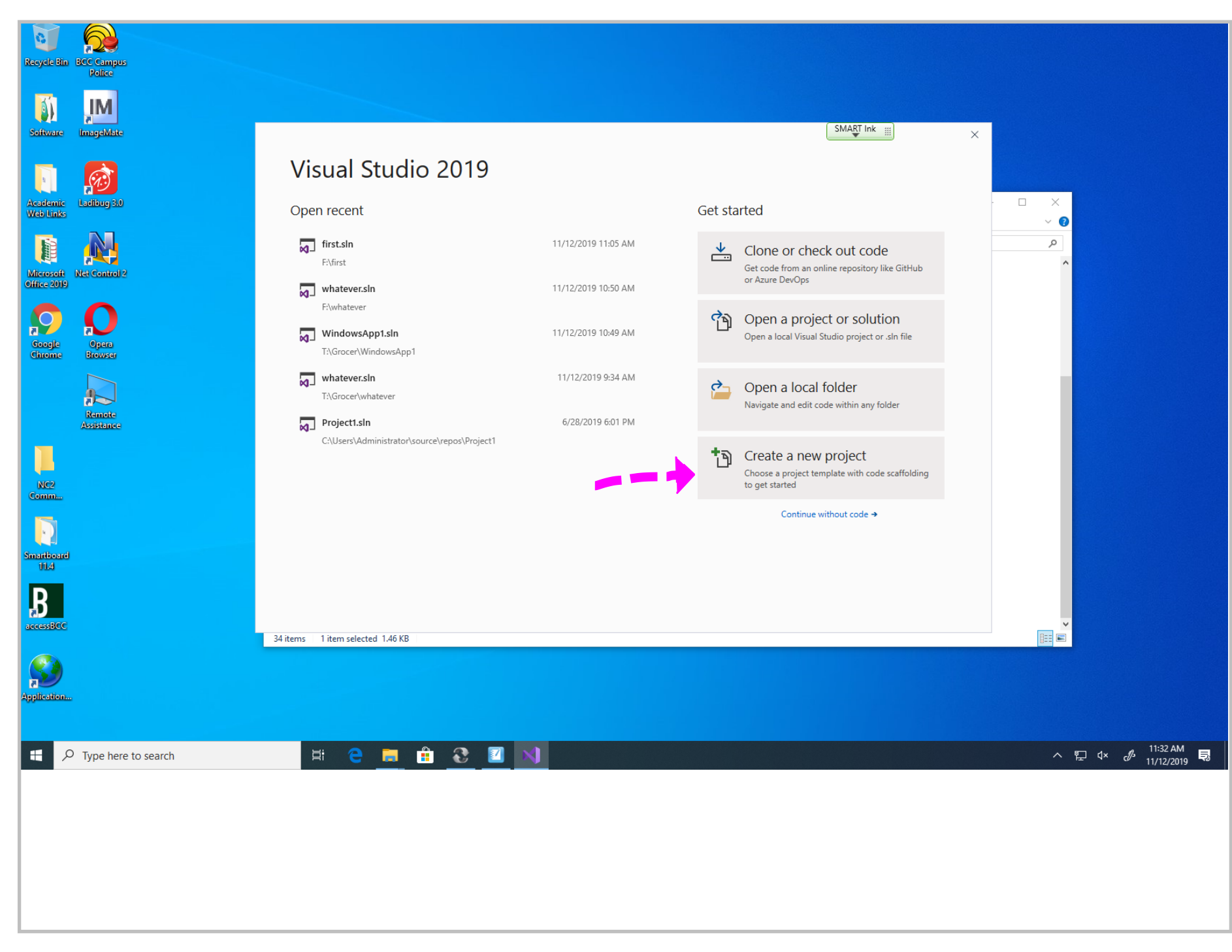

Title: Nov 12-11:32 AM (16 of 25)

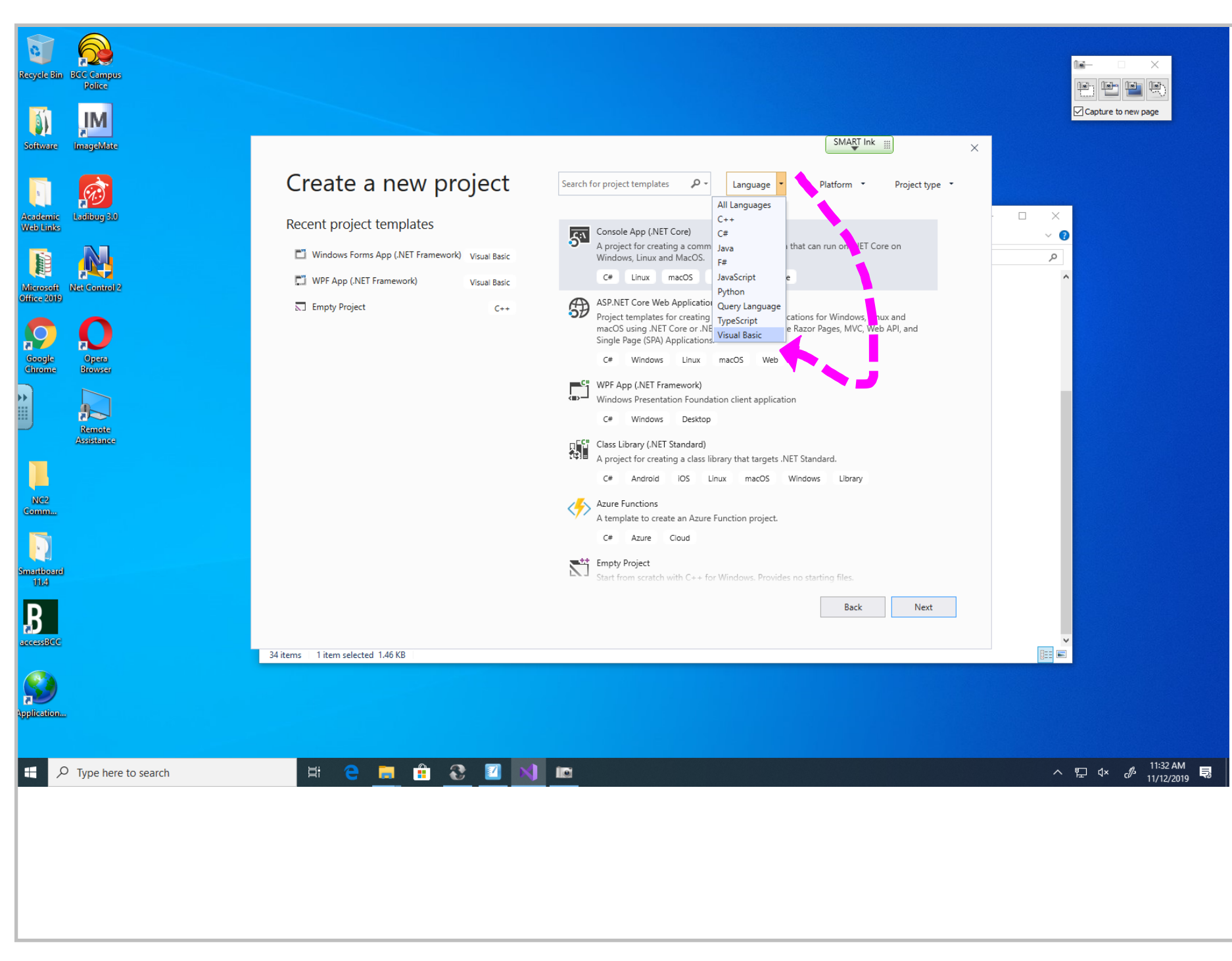

Title: Nov 12-11:33 AM (17 of 25)

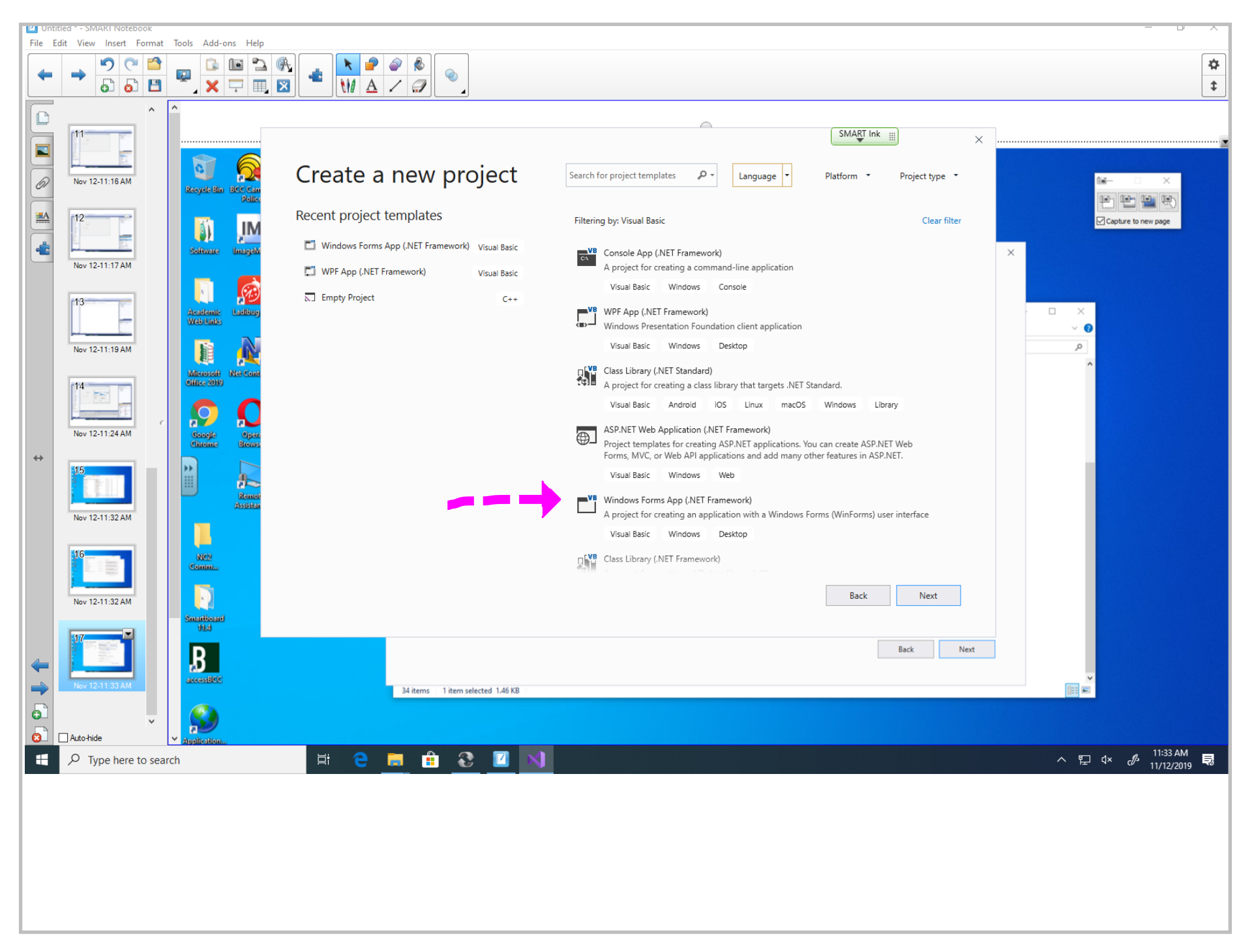

Title: Nov 12-11:33 AM (18 of 25)

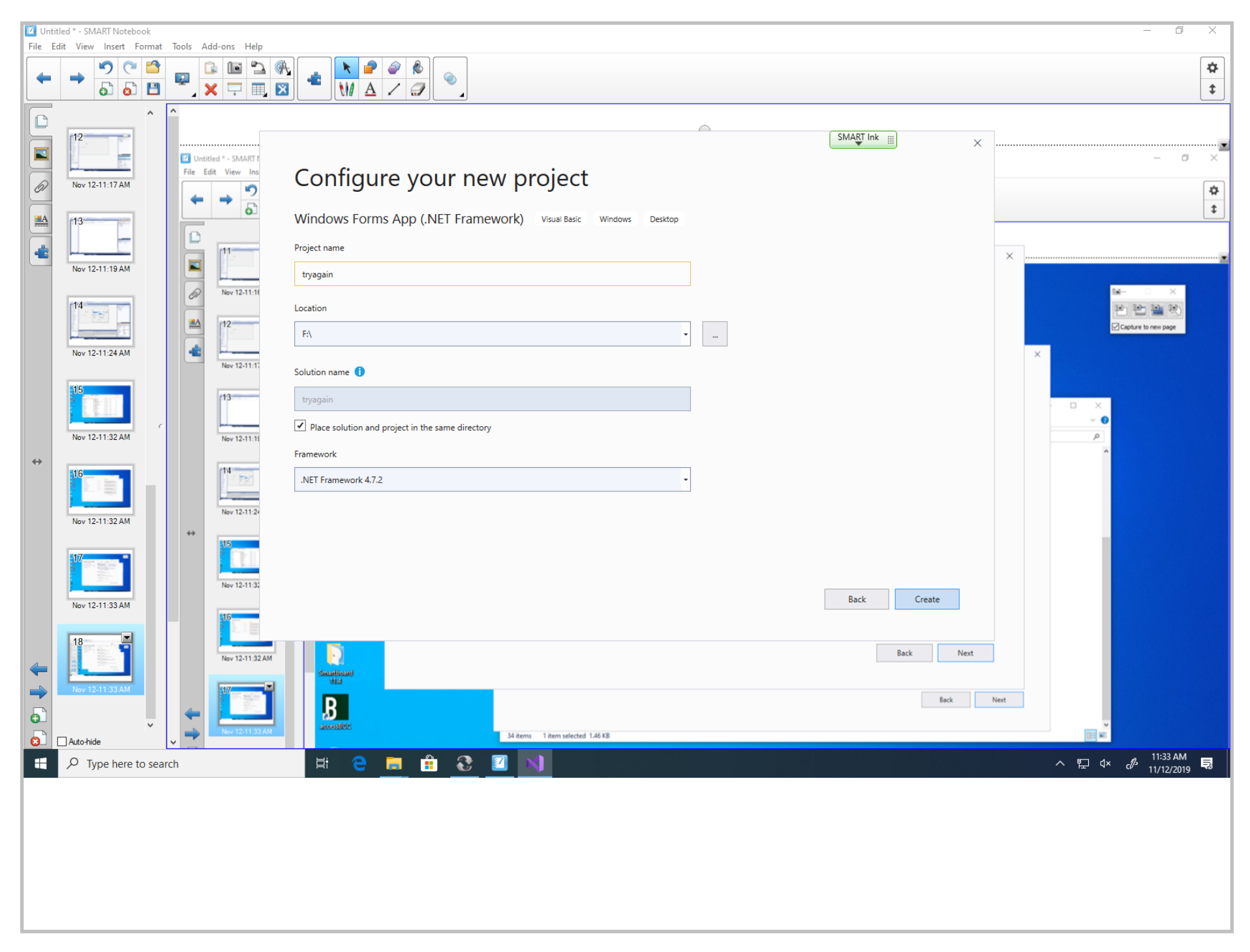

Title: Nov 12-11:33 AM (19 of 25)

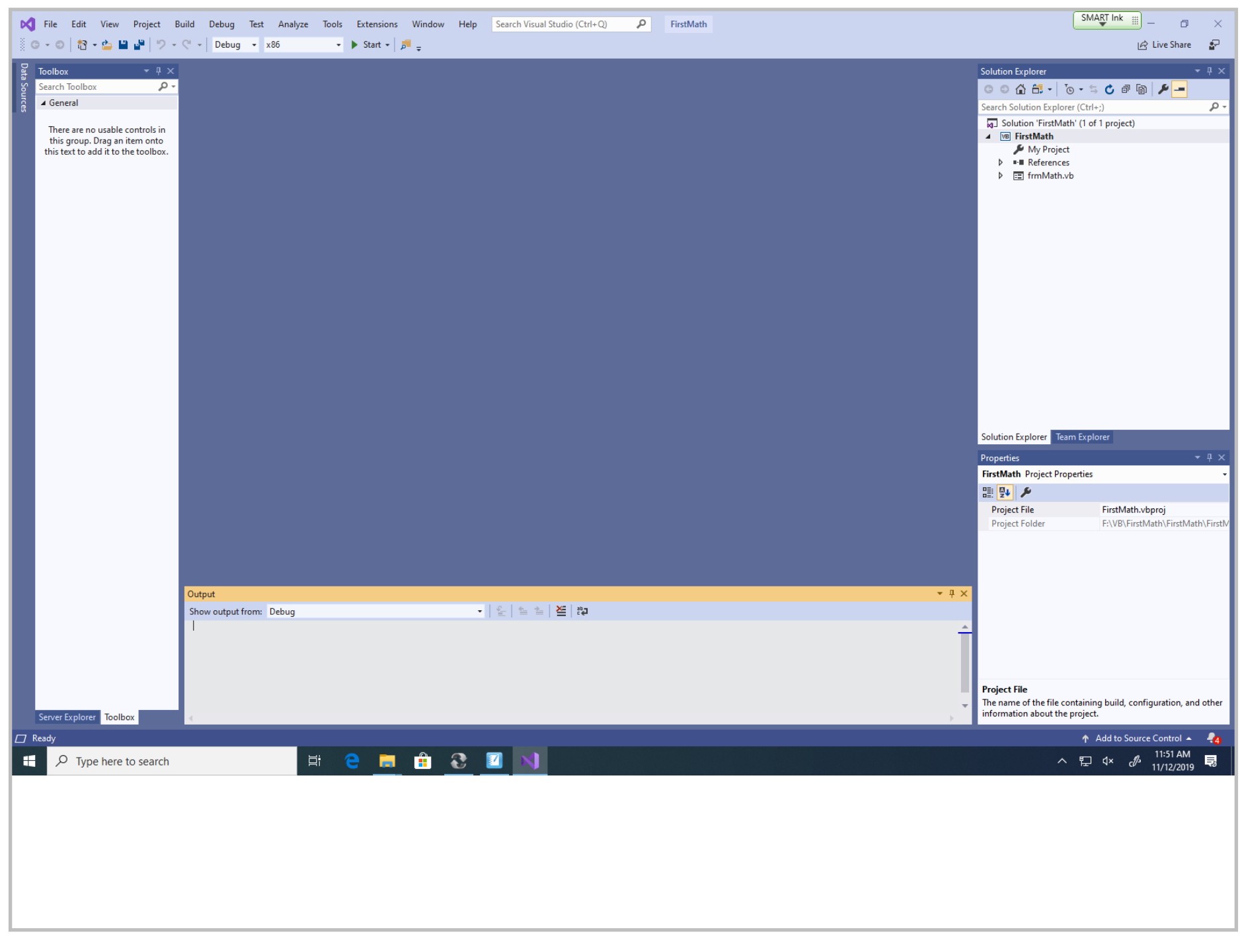

Title: Nov 12-11:51 AM (20 of 25)

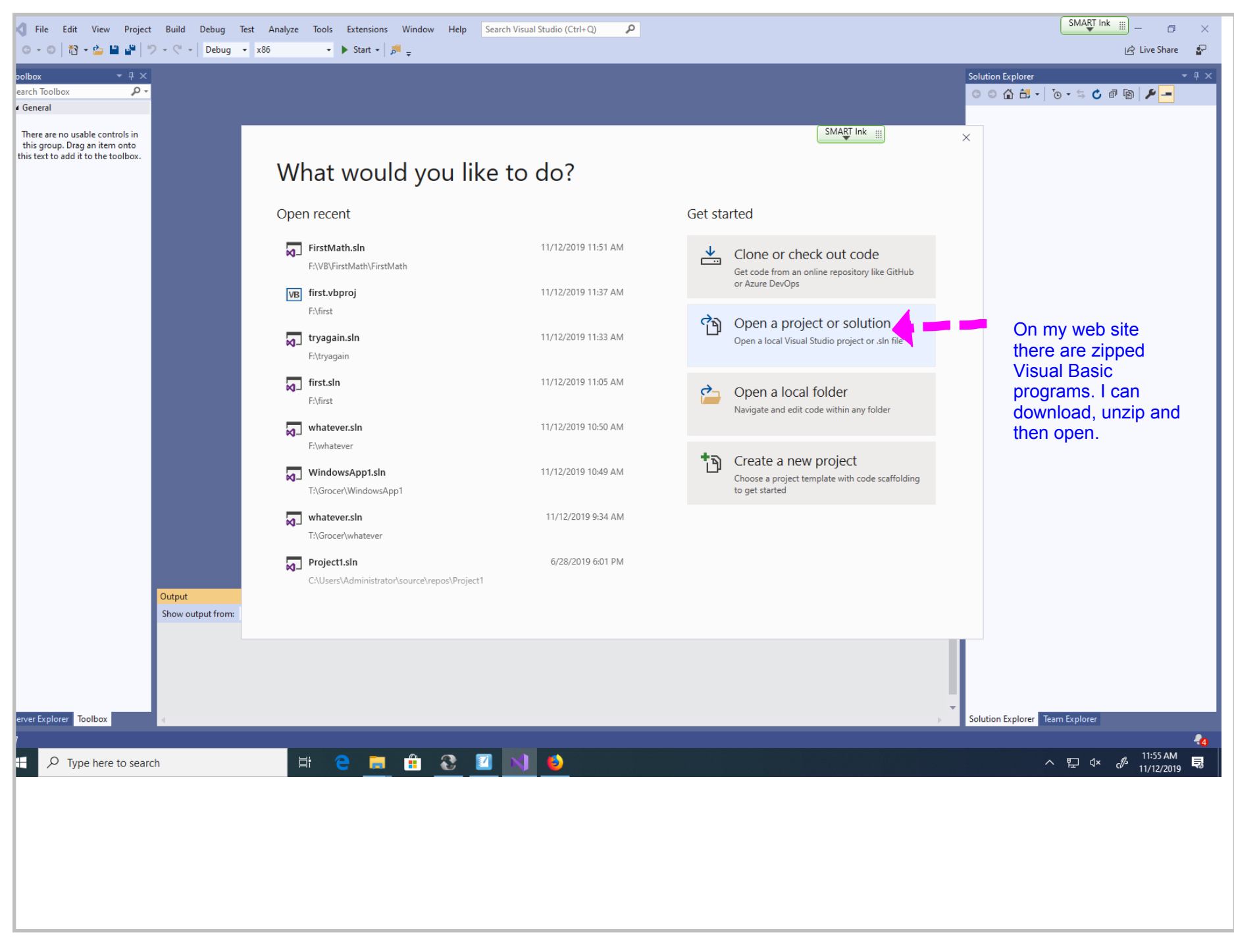

Title: Nov 12-11:55 AM (21 of 25)

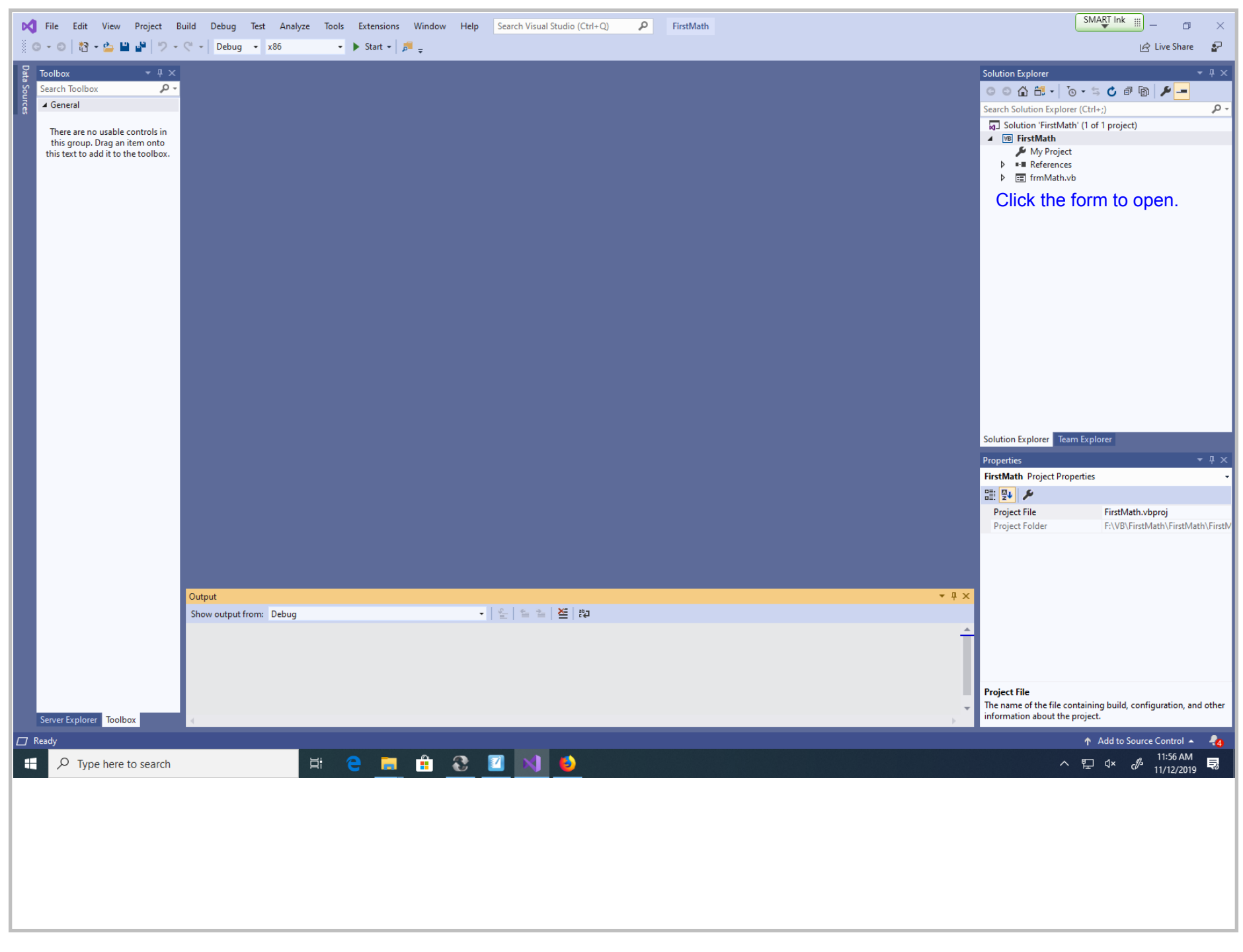

Title: Nov 12-11:56 AM (22 of 25)

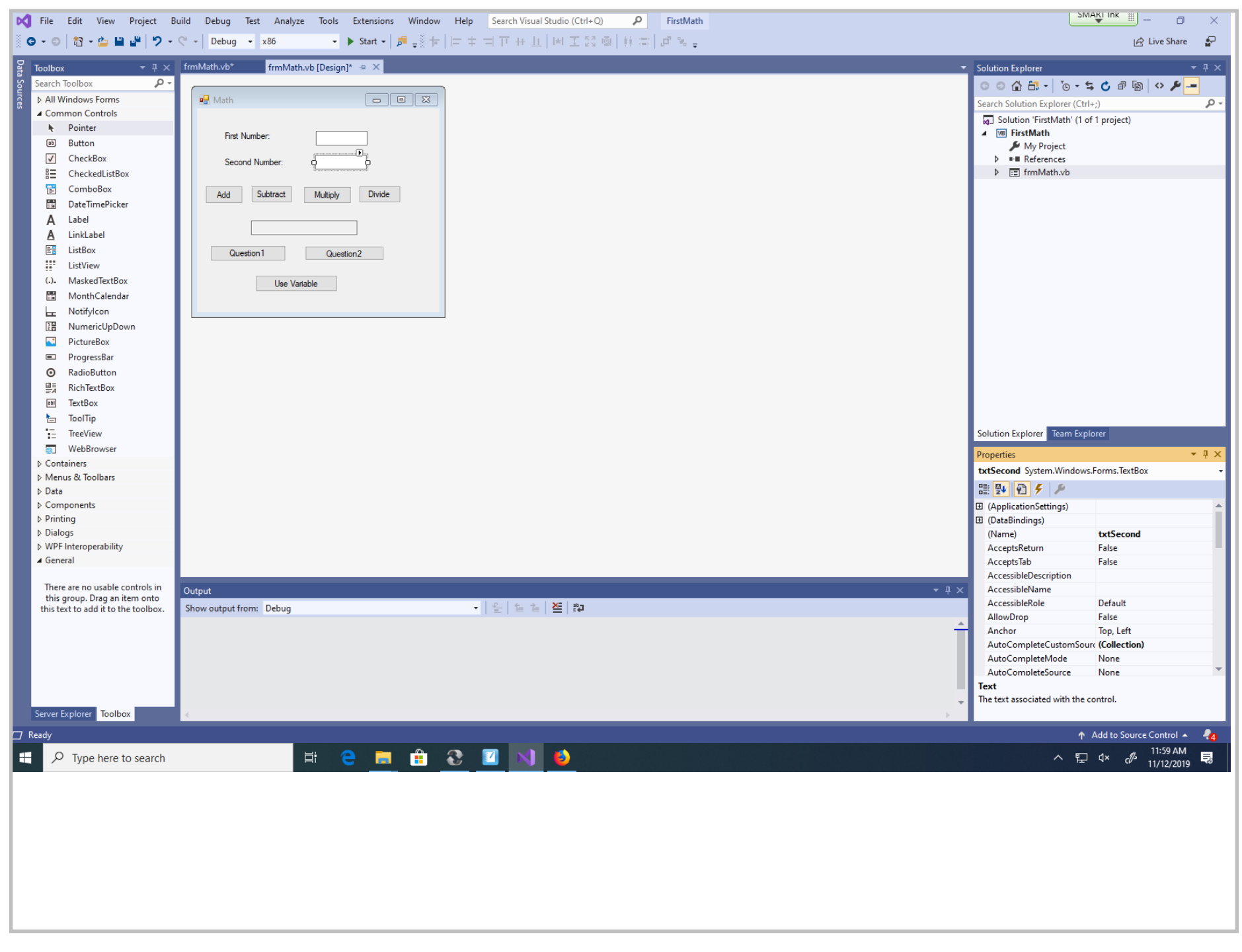

Title: Nov 12-11:59 AM (23 of 25)

SMAKI Ink Ē K File Edit View Project Build Debug Test Analyze Tools Extensions Window Help Search Visual Studio (Ctrl+Q) FirstMath 😋 🗸 🗇 🎁 🚰 💾 🚰 🥠 – 🖓 – Debug – x86 🔹 🕨 Start 🗸 🍠 🖉 🎦 🔚 🕼 📜 🕼 🐐 🌾 🚽 🖄 Live Share 🛛 🔐 frmMath.vb 🗢 🗙 frmMath.vb [Design] Solution Explorer Toolhoy VB FirstMath 🗸 🔍 btnAdd - F Click Search Toolbox ρ. ○ ○ ☆ ☆ · ○ · ち ○ □ □ ○ / / · · · ○ ÷ ▲ General 0 Search Solution Explorer (Ctrl+;) з Private Sub btnAdd Click(sender As System.Object, e As System.EventArgs) Handles btnAdd.Click Solution 'FirstMath' (1 of 1 project) There are no usable controls in 4 txtAnswer.Text = CInt(txtFirst.Text) + CInt(txtSecond.Text) ▲ 🗷 FirstMath this group. Drag an item onto 5 End Sub this text to add it to the toolbox. 🔑 My Project 6 ▶ ■■ References 0 references Find the second second seco Private Sub btnSubtract\_Click(sender As System.Object, e As System.EventArgs) Handles btnSubtract.Click 7 8 txtAnswer.Text = txtFirst.Text - txtSecond.Text 9 End Sub 10 0 references Private Sub htmMultiply\_Click(sender As System.Object, e As System.EventArgs) Handles htmMultiply.Click 11 12 txtAnswer.Text = txtFirst.Text \* txtSecond.Text 13 End Sub 14 0 references 15 Private Sub http://www.biteclick(sender As System.Object, e As System.EventArgs) Handles btnDivide.Click 16 txtAnswer.Text = txtFirst.Text / txtSecond.Text 17 End Sub 18 0 references Private Sub htnQuestion1\_Click(sender As System.Object, e As System.EventArgs) Handles btnQuestion1.Click 19 20 If txtFirst.Text = txtSecond.Text Then 21 txtAnswer.Text = "Same" 22 Else 23 txtAnswer.Text = "Different" 24 End If 25 End Sub 26 Solution Explorer Team Explorer 0 references 27 Private Sub htnQuestion2\_Click(sender As System.Object, e As System.EventArgs) Handles btnQuestion2.Click 28 'I converted to numeric so the comparison worked accurately when you compare a one digit number to a two digit number 29 If CInt(txtFirst.Text) > CInt(txtSecond.Text) Then 30 txtAnswer.Text = "First is greater than Second" B 94 🔑 31 Else 32 If CInt(txtFirst.Text) < CInt(txtSecond.Text) Then</pre> 33 txtAnswer.Text = "First is less than Second" 34 Else 35 txtAnswer.Text = "First is equal to Second" 36 End If End Tf No issues found 100 % . Output - 🖆 🖆 🔀 📬 Show output from: IntelliCode [VSIX I] Trace log: C:\Users\pgrocer11\AppData\Local\Temp\VSFeedbackIntelliCodeLogs\20191112\_180905\_VS.log [VSIX I] Version: 2.2.182.4985 Server Explorer Toolbox Ready ↑ Add to Source Control ▲ -🖽 🤤 🚍 🏦 😯 🔟 🥝 刘 1:16 PM Ω ∧ ₽ ↓ 5 Type here to search 11/12/2019

Title: Nov 13-1:01 PM (24 of 25)

| 🕅 File Edit View Project Build Debug Format Test Analyze Tools Extensio | ons Window Help Search Visual Studio (Ctrl+Q)          | SMART Ink 🏢 — 🗇 🗙                                                                                                    |
|-------------------------------------------------------------------------|--------------------------------------------------------|----------------------------------------------------------------------------------------------------|
| 🖁 😋 🕶 🕲 🔡 📲 🗳 🎾 - 🖓 - Debug - 🛛 x86 - 🕨 Continue - 🍃                    |                                                        | 🗗 🐂 📲 💡 Application Insights 👻 🔤 🔗 Live Share 🔐                                                                                     |
| Process: [11076] FirstMath.exe                                          | - V v Stack Frame:                                     | ·····                                                                                                    |
| from Markey & Complete the Design 1 Complete Markey                     |                                                        |                                                                                                    |
| frmMath.vb frmMath.vb [Design] • - + ×                                  |                                                        | ▼ Diagnostic lools ▼ 4 × 9 =                                                                                                    |
|                                                                         |                                                        |                                                                                                    |
|                                                                         |                                                        | 30s 40s                                                                                                    |
| First Number:                                                           | SMART Ink #                                            | ▲ Events                                                                                                    |
|                                                                         |                                                        |                                                                                                    |
| Second Number:                                                          |                                                        |                                                                                                    |
| Add Subtract Multisky Divide                                            | First Number: 12                                       | A Process Memory (MB)                                                                                                    |
|                                                                         | Second Number: 12                                      | 1/                                                                                                    |
| 0 0                                                                     |                                                        |                                                                                                    |
|                                                                         | Add Subtract Multiply Divide                           | 0 0                                                                                                    |
| Question 2                                                              |                                                        | 100 100                                                                                                    |
| Use Variable                                                            | 144                                                    |                                                                                                    |
|                                                                         | Question1 Question2                                    | 00                                                                                                    |
|                                                                         |                                                        |                                                                                                    |
|                                                                         | Use Vanable                                            | Summary Events Memory Usage CPU Usage                                                                                               |
|                                                                         |                                                        | Events                                                                                                    |
|                                                                         |                                                        | ∞∞ Show Events (1 of 1)                                                                                                    |
|                                                                         |                                                        | <ul> <li>Exceptions (0 of 0)</li> </ul>                                                                                             |
|                                                                         |                                                        | <ul> <li>IntelliTrace Events (1 of 1)</li> </ul>                                                                                    |
|                                                                         |                                                        | Memory Usage                                                                                                    |
|                                                                         |                                                        | Take Snapshot                                                                                                    |
|                                                                         |                                                        | CPU Usage                                                                                                    |
|                                                                         |                                                        | Record CPU Profile                                                                                                    |
|                                                                         |                                                        |                                                                                                    |
|                                                                         |                                                        |                                                                                                    |
|                                                                         |                                                        |                                                                                                    |
|                                                                         |                                                        |                                                                                                    |
| Autos                                                                   | ✓ 4 × Call Stack Name                                  | ÷ 4 ×                                                                                                    |
| Search (Ltri+E)                                                         | Tune                                                   | Lung                                                                                                    |
| Value                                                                   | Type                                                   |                                                                                                    |
|                                                                         |                                                        |                                                                                                    |
|                                                                         |                                                        |                                                                                                    |
|                                                                         |                                                        |                                                                                                    |
| Autos Locals Watch 1                                                    | Call Stack Breakpoints Exception Settings Command Wind | ow Immediate Window Output                                                                                                    |
| ☐ Ready                                                                 |                                                        | ↑ Add to Source Control 🔺 🦛                                                                                                    |
|                                                                         |                                                        | ↓ 12:00 PM                                                                                                    |
|                                                                         |                                                        | ∽ <sup>-</sup> <sup>-</sup> <sup>-</sup> <sup>-</sup> <sup>-</sup> <sup>-</sup> <sup>-</sup> <sup>-</sup> <sup>-</sup> <sup>-</sup> |
|                                                                         |                                                        |                                                                                                    |
|                                                                         |                                                        |                                                                                                    |
|                                                                         |                                                        |                                                                                                    |
|                                                                         |                                                        |                                                                                                    |
|                                                                         |                                                        |                                                                                                    |
|                                                                         |                                                        |                                                                                                    |
|                                                                         |                                                        |                                                                                                    |
|                                                                         |                                                        |                                                                                                    |
|                                                                         |                                                        |                                                                                                    |

Title: Nov 12-12:00 PM (25 of 25)